## Samsung Tablet – Verbindung Beamer und Dongle – Anleitung

Schließen Sie den Samsung AllShare Cast und den Beamer an den Strom an und verbinden Sie die beiden mit dem HDMI Kabel. Schalten Sie den Beamer über den seitlichen Schieberegler ein – der AllShare Cast schaltet sich automatisch ein, sobald er am Stromnetz hängt. Das LED am Dongle beginnt nach einigen Sekunden rot zu blinken.

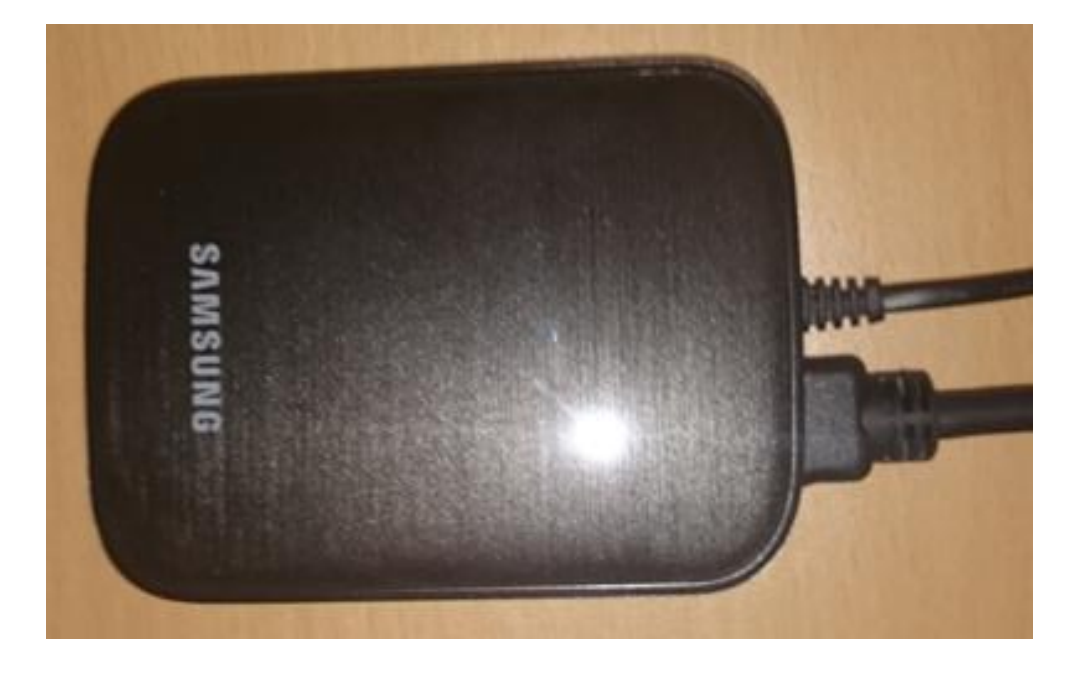

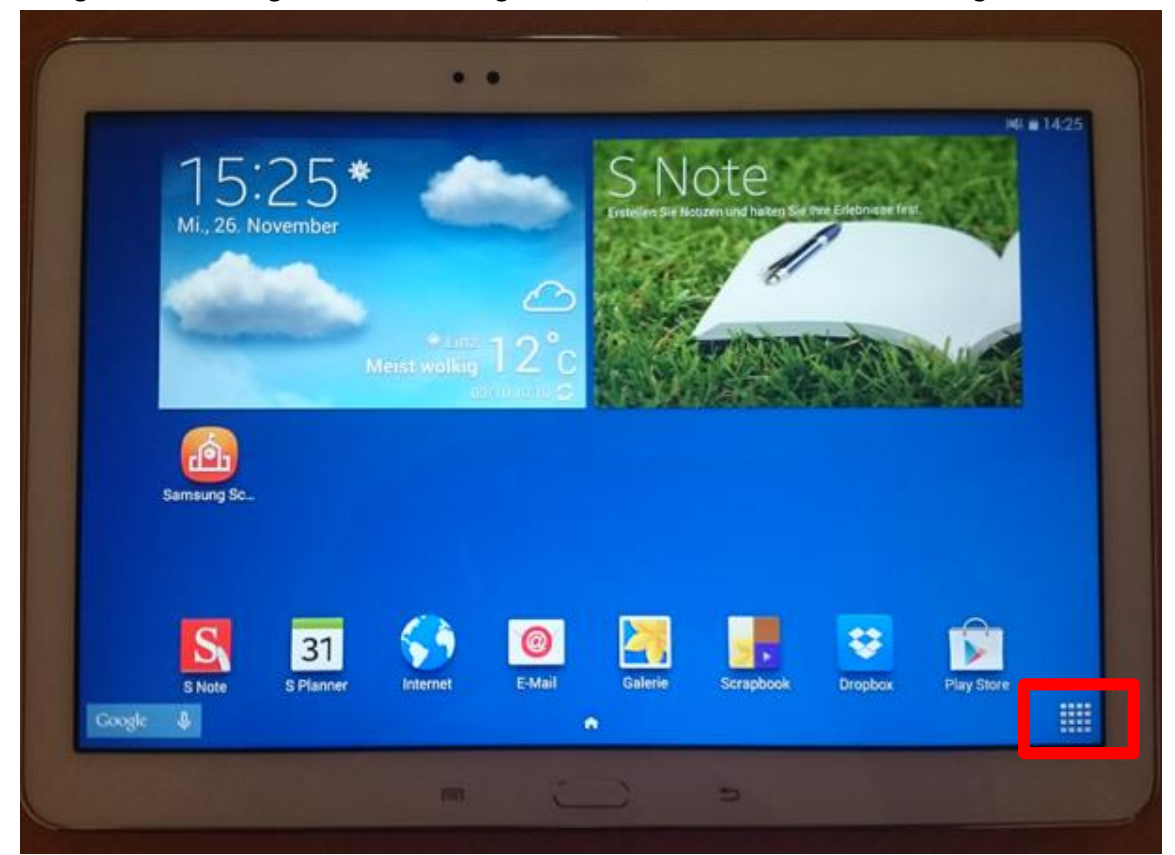

1. Navigieren Sie, solange das LED am Dongle rot blinkt, in das Menü Ihres Samsung Tablets.

2. Wählen Sie im Menü "Einstellungen" aus.

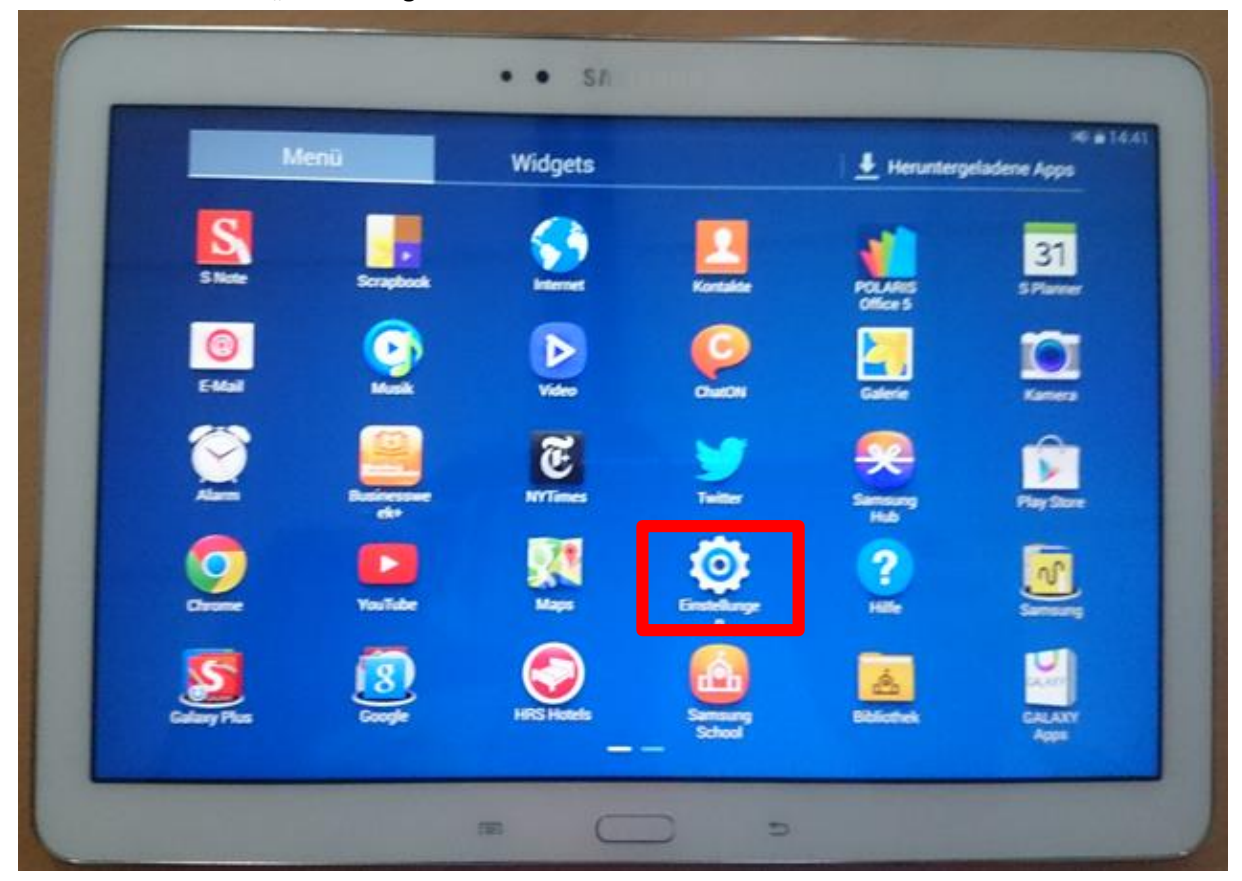

3. Klicken Sie nun auf "Screen Mirroring".

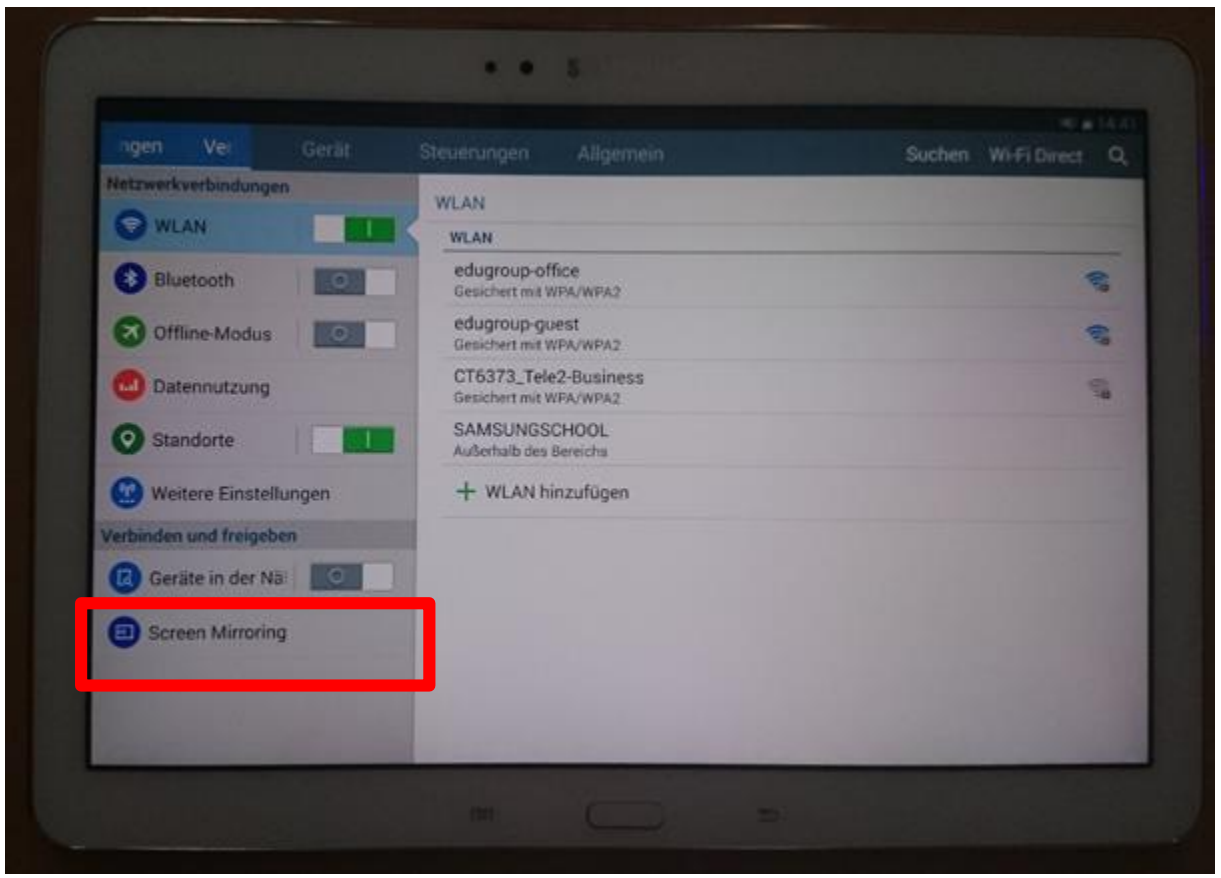

4. Geben Sie den Bildschirm Ihres Gerätes für ein anderes frei.

|                         |    |                                                                                                    | Scanners Q |  |
|-------------------------|----|----------------------------------------------------------------------------------------------------|------------|--|
| Netzwerkwerbindungen    |    | Screen Mirroring                                                                                             |            |  |
| WLAN                    |    | Bildachann Bres Geräts für ein anderes Gerät freigeben                                                       |            |  |
| 3 Bluetooth             | 0  |                                                                                                    |            |  |
| Offline-Modus           |    |                                                                                                    |            |  |
| Datennutzung            |    |                                                                                                    |            |  |
| Standorte               |    |                                                                                                    |            |  |
| 🕑 Weitere Einstellungen |    | Aktivieren Sie Screen Mirroring, um den Bildschirm ihres Geräts für einen anderen Bildschirm<br>freizugeben. |            |  |
| ertainden und freigebe  | n) |                                                                                                    |            |  |
| Geräte in der Nä        |    |                                                                                                    |            |  |
| Screen Mirroring        |    |                                                                                                    |            |  |
|                         |    |                                                                                                    |            |  |
|                         |    |                                                                                                    |            |  |

5. Der Dongle wird gesucht. Sobald dieser aufscheint, drücken Sie einmal auf die "RESET"-Taste am Dongle und anschließend auf den Namen des Dongles um diesen mit dem Tablet zu verbinden.

| ungen Vc Gerät          | Steuerungen Allgemein                                   | Stopp Q   |
|-------------------------|---------------------------------------------------------|-----------|
| Netzwerkverbindungen    | Screen Mirroring                                        |           |
| 🗑 WLAN                  |                                                         |           |
| C Plusteeth             | Bildschirm Ihres Geräts für ein anderes Gerät freigeben |           |
| Bidelooth               | Verfügbare Geräte                                       | O Scannen |
| Offline-Modus           | Dongle-E4F3C8<br>Zum Verbinden hier tippen.             |           |
| Datennutzung            |                                                         |           |
| Standorte               |                                                         |           |
| 🛞 Weitere Einstellungen |                                                         |           |
| Verbinden und freigeben |                                                         |           |
| Geräte in der Näl       |                                                         |           |
| Screen Mirroring        |                                                         |           |
|                         |                                                         |           |

6. Das Gerät wird mit dem Dongle verbunden. Bei der ersten Verbindung von Tablet und Dongle müssen Sie einen Sicherheitscode eingeben. Folgen Sie dazu der Anleitung, welche Ihnen direkt am Beamer angezeigt wird.

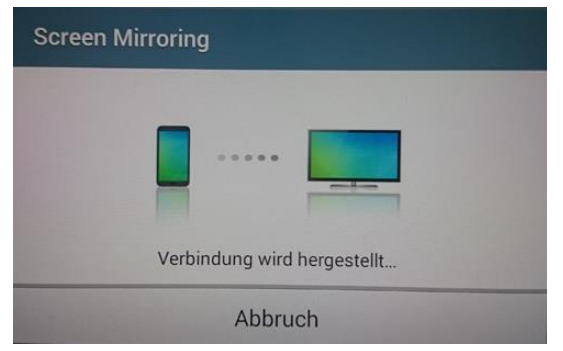

- <text><text>
- 7. Der Bildschirm wird nun am Beamer angezeigt.